## Add a Calendar Event to the Community Calendar in the Membership Hub

|          |                         | Central Consortium                                                                     | 1/23/2024 |                       |
|----------|-------------------------|----------------------------------------------------------------------------------------|-----------|-----------------------|
| •        | Home                    | Northeast Consortium                                                                   | 1/26/2024 |                       |
|          | My Billing Info         | Lancaster Chamber Open House                                                           | 1/26/2024 | Visit<br>Lance        |
|          | My Directory Listing(s) | Northwest Consortium                                                                   | 1/30/2024 |                       |
|          | My Subscriptions        | Nonprofit/CBO Roundtable: Keeping Your Greatest Assets - Engaging and Retaining Talent | 2/7/2024  | Catal<br>your         |
| <b>i</b> | Events                  | WIB: Lattes and Leadership                                                             | 2/13/2024 | You'r<br>reflea       |
| *        | Member Directory        | Membership 101: Engaging with the Chamber                                              | 2/13/2024 |                       |
|          | Resources               | HR Roundtable: Talent Management and Development Strategies                            | 2/15/2024 | Whet<br>abou<br>pract |
| a        | Member Headlines        | YPN: Experience Lancaster at Prima Theatre                                             | 2/15/2024 | Whet                  |
| ٩        | Job Board               | Mixer - Aspire WorkLabs                                                                | 2/21/2024 |                       |
| •>       | Member-to-Member        | Legislative Issues Forum                                                               | 2/22/2024 |                       |
| 曲        | Community Calendar      | Manufacturing Roundtable: Enhancing Workplace Safety                                   | 2/23/2024 | Learr<br>hoste        |
| ¥        | Chamber Shop            | SBS: Why Should Anyone Work for You?                                                   | 2/27/2024 | Join u                |
|          | Digital Articles Series | Excellence Exchange: Innovative Healthcare Solutions for Employers                     | 2/28/2024 | Youv                  |

1. Click **Events** in the left-hand navigation panel.

| Month View List View Search Show only | Customize Results |                        | C Add New Event |
|---------------------------------------|-------------------|------------------------|-----------------|
| Music in the Park                     | 5/13/2017         |                        |                 |
| Crab Fest                             | 5/13/2017         | 15th Annual Crab Fest  |                 |
| Business after Hours                  | 6/17/2017         | Business after Hours   |                 |
| Community Forum                       | 6/27/2017         | Community Forum        |                 |
| Tulip Festival                        | 8/16/2017         |                        |                 |
| New Indian Feast                      | 9/23/2017         | New Indian Feast       |                 |
| Ice Fishing Event                     | 11/18/2017        | Catch the best Walleye |                 |
| 4th Annual Indian Feast               | 11/18/2017        | Annual Indian Feast    |                 |

2. Click the **Add New Event** button.

| dd New Event           |                | ₽ | × |
|------------------------|----------------|---|---|
| Name                   |                |   |   |
|                        |                |   |   |
| Contact                | Organization   |   |   |
| Allison Wilson         | Aloha Floral   |   |   |
| Email Address          | Phone          |   |   |
| allison@mailinator.com | Select a Phone |   | v |
| Event Contact Details  |                |   | _ |
| Description            |                |   |   |
| Location Name          |                |   |   |
| Address 1              |                |   |   |
| Address 2              |                |   |   |
|                        |                |   |   |

- **Name** Enter a name for the event. This is the name that will display on your web-site.
- **Contact** Enter the contact person for the event.
- **Description** Provide a description of the event. This description will be displayed on your web-site.
- **Location** Enter location information. This information will be displayed on your website.
- **Publish Date** Enter the date that you wish to begin displaying this event on your website.
- Start At/End At This is the start time and end time of the event.
- **Time/Hours Details** This section allows you to enter descriptive information about the time/hours of the event (such as when registration opens, when dinner starts, when auction starts).
- **Organization** The name of your chamber/association will be automatically populated. You may change this to associate this event to a different organization.
- Email Address- email address you want displayed on the event page
- Phone- phone number you want displayed on the event page
- **Additional Contact Details** This text box allows you to enter further contact information, i.e. name, phone number, email, etc.
- **Category** To assist you in filtering, sorting and/or report on this event, you may select a category from the drop-down list. This is optional. **Click here** for further information on setting up Categories.
- **Calendar** Select the calendar(s) on which you want to display this event. The event may be displayed on multiple calendars.
- 3. Click **Done** to save the new event.
- 4. The event will display in the window and the member can then add/upload an event image if desired.

| nth View List View        | Click here to add an image to your event! |                                         |      |
|---------------------------|-------------------------------------------|-----------------------------------------|------|
| Game Night!               |                                           |                                         | Edit |
| DESCRIPTION               |                                           | CONTACT INFORMATION<br>Alexander Wizard |      |
| HOURS                     | Ind. Tables                               |                                         |      |
| 31 7:00 PM                | 31 10:00 PM                               | Join us online for gaming!              |      |
| LOCATION<br>United States |                                           |                                         |      |
|                           |                                           |                                         |      |
|                           |                                           |                                         |      |

After a member submits an event, Chamber staff members may approve or decline the content. When the staff member approves the content, the member that submitted the content will receive an email notification stating the content was approved. Please allow for up to two days for your event to appear on the Community Calendar page.